### ゼミでの計算機環境

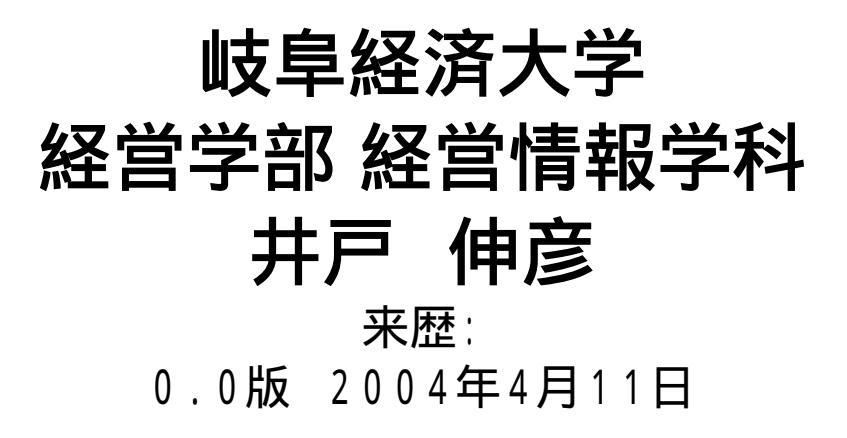

「ゼミでの計算機環境の説明」 岐阜経済大学 井戸伸彦

1

# はじめに

■本スライドでは、井戸ゼミにて行うWebアプリケーション開発で 使用する、ネットワーク環境(第2演習室)について説明します。

#### スライドの構成

- なにはともあれ、計算機を動かす
  - (1.1)デュアルブート
  - (1.2)ログイン
  - (1.3)Red Hat Linux のGUI
  - (1.4)終了の方法
- (2)Unixを勉強しよう
  - (2.1)コマンドライン、GUI
  - (2.2)ターミナル
  - (2.3)見えているファイル
  - (2.4) N F S
  - (2.5)マシン固有のファイル
  - (2.6)大学のサーバ
  - (2.7)Emacsの起動

■(3)井戸のサーバ

- (3.1)井戸のサーバ上のアカウント
- (3.2)Webサーバ
- (3.3)サーブレットコンテナ
- (3.4)井戸のサーバへのリモートアク セス
  - ◆(3.4.1)リモートアクセスの意味
  - ♦ (3.4.2)xhost +
  - ◆(3.4.3)操作の手順
- (3.5)井戸のサーバへのFTP
  - ◆ (3.5.1)gFTP
  - ◆(3.5.2)FTPの用途
- ■(4)第2演習室LinuxPCで出来ること

# (1.1)デュアルブート

- ■第2演習室で、皆さんの前に並んでいるPCは、WindowsとLinu xの両方のOSがインストールされ、デュアルブートとなっていま す(第4実習室もデュアルブートです)。
- ■すなわち、電源投入時(再開時)に、WindowsとLinuxのいずれ で立ち上げるかを、カーソルキーで選択します。
- ■[DOS]の方を選択するとWindows、[Redhat Linux]の方を選択するとLinuxが立ち上がります。10秒以内にこの選択を行わないと、Windowsが立ち上がるようになっています。

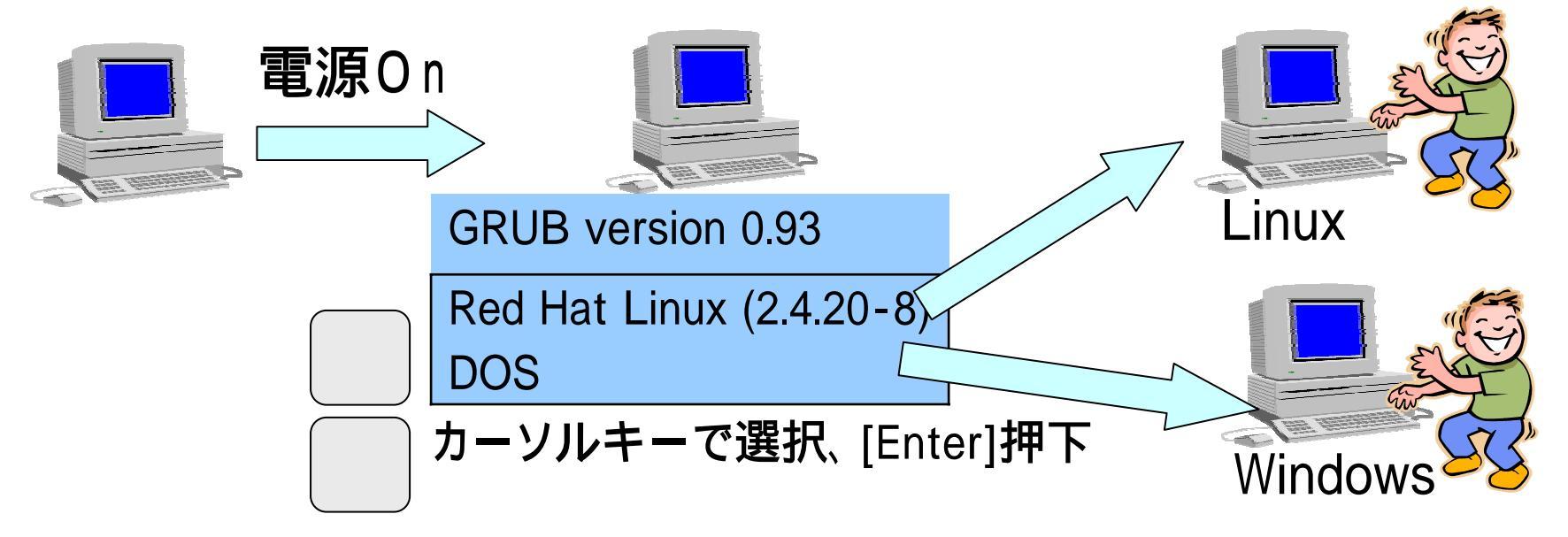

# (1.2)ログイン

- ■ログイン画面では、大学で発行されたユーザ名とパス ワードを入力します。

  - パスワードについては、各自で忘れないように管理していて ください。

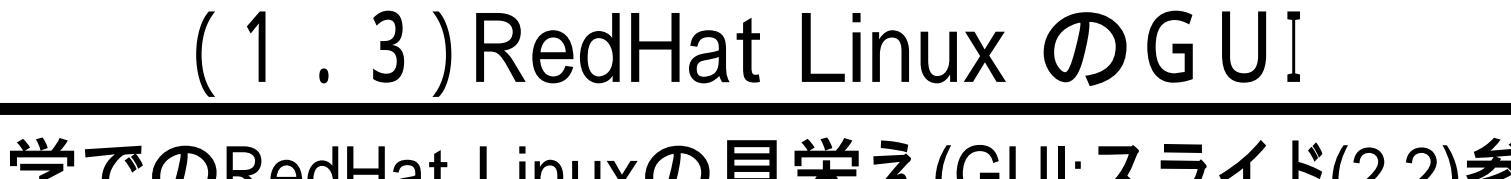

■大学でのRedHat Linuxの見栄え(GUI:スライド(2.2)参照)は、おおよそ次のようになっています。

■Windowsと似たような使い方が出来ると思って頂いて 結構です

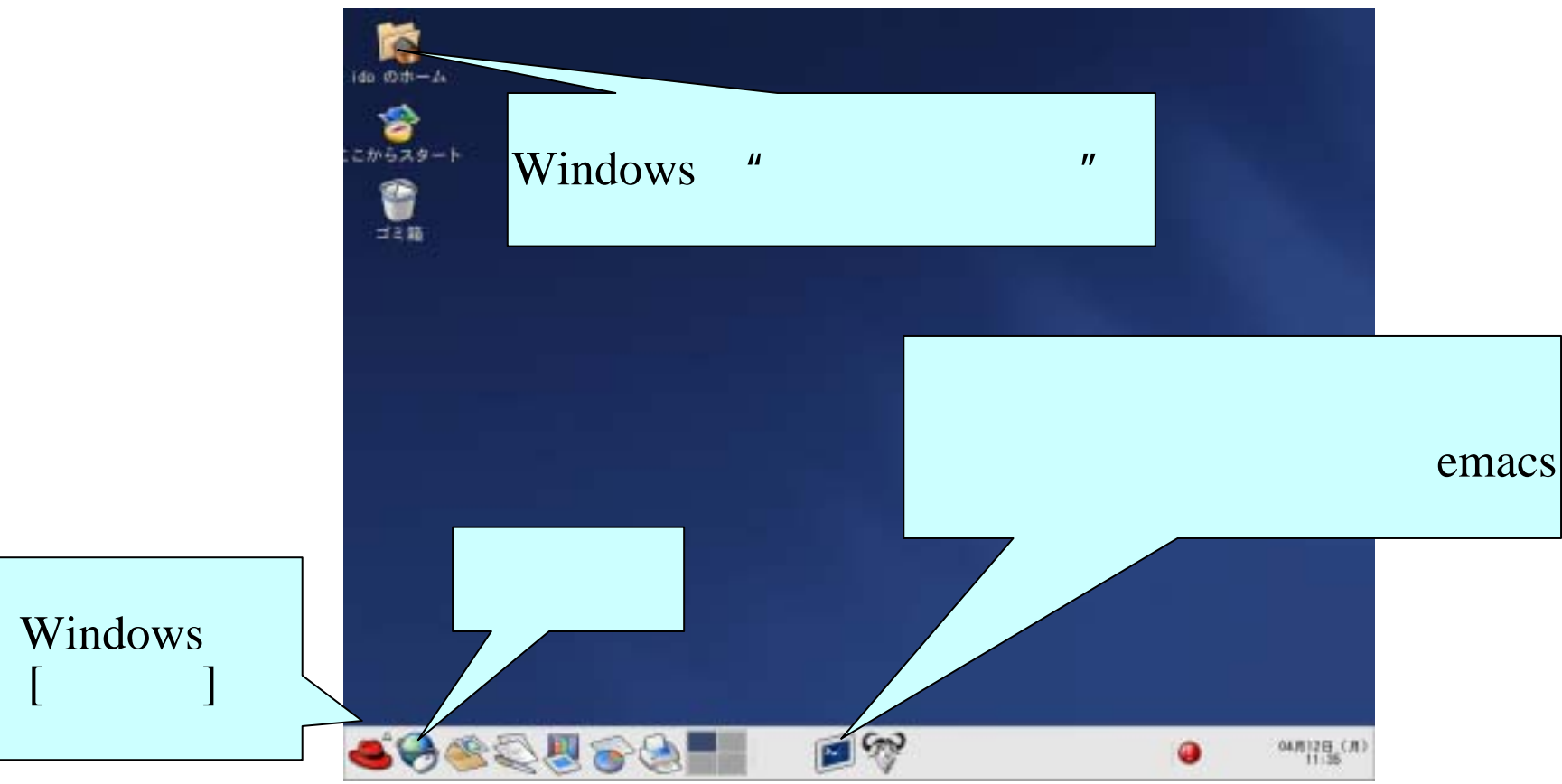

# (1.4)終了の方法 ■[メインメニュー]-[ログアウト]をクリック(1)します。

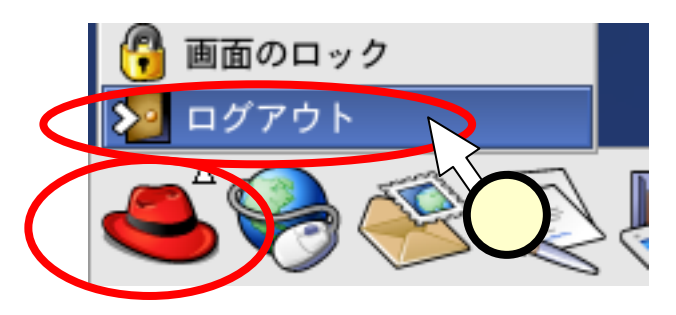

#### ■現れた次のようなダイアログにて、[シャットダウン]に チェック(2)して、[OK]をクリック(3)します。

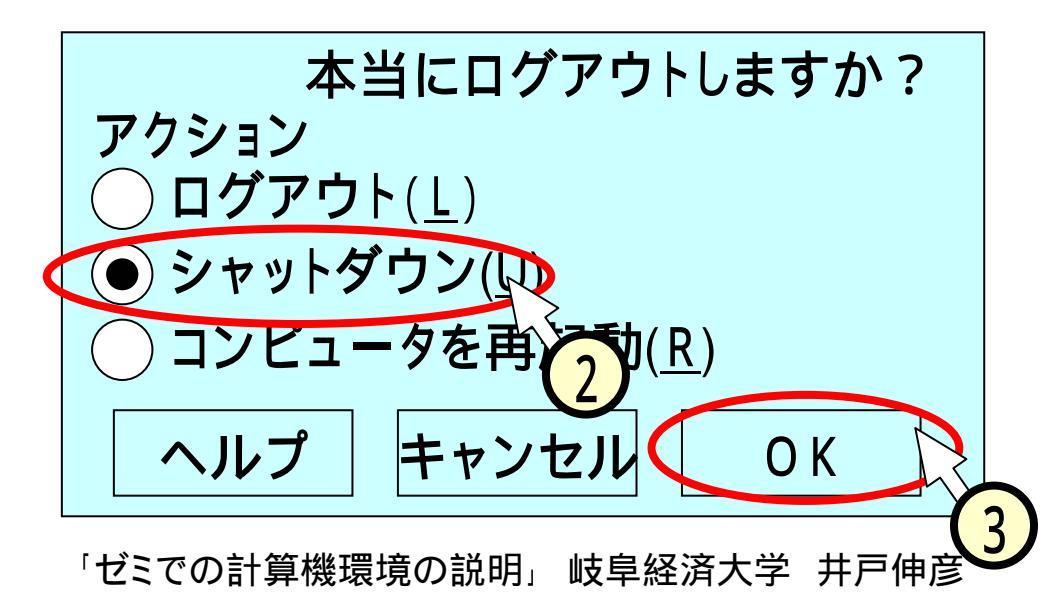

# (2)Unixを勉強しよう!

### ■なぜ、Unixか?

- 例えば、皆さんが学内のメールアカウントを利用する時、その制御を行っているのは、Unixが動くコンピュータです。
- SJのサーバと呼ばれるコンピュータも、Unixで動いています。
- 情報技術者と呼ばれるためには、皆さんが今までそうであったような、一般のWindows利用者というだけでは不十分です。 Unixを使いこなせるよう、勉強しましょう!
- ■どこから議論を始めるか?
  - 次の課題について、説明が必要なものがあれば教えてください。
    - ◆「05とはなにか?」
    - ◆「OS上のファイルとは何か?」
    - ◆「OS上のディレクトリ(フォルダ)とは何か?」

# (2.1)コマンドライン、GUI

 Windowsマシンしか使ったことが無い方、いますか?
 普通にWindowsマシンを使ったことしかない方は、GUI (Graphic User Interface)を通してコンピュータを使って いた訳です。今日の実習では、コマンドラインからコン ピュータを使います。

### ■どんなものかは、実際に触ってみていきましょう。

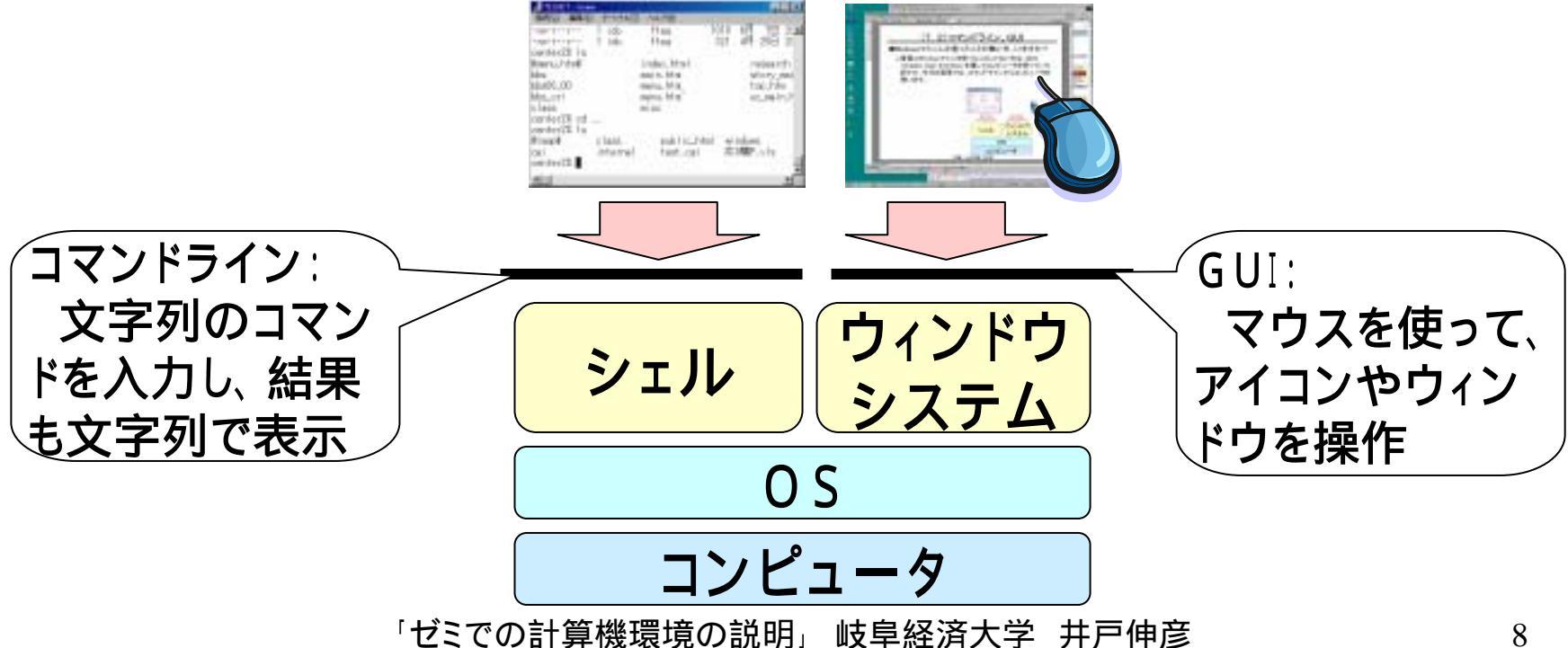

## (2.2)ターミナル

#### ■コマンドラインを使用するときは、ターミナルというソフ トを立ち上げます。

■[メインメニュー]-[システムツール]-[ターミナル]をク リック(1)してください。 ■上記の選択をして右ク リックを行い、出てきた メニューから、「ランチャ をパネルに追加する」を 選択すると、ショートカッ トが画面下のパネルに 追加されます。

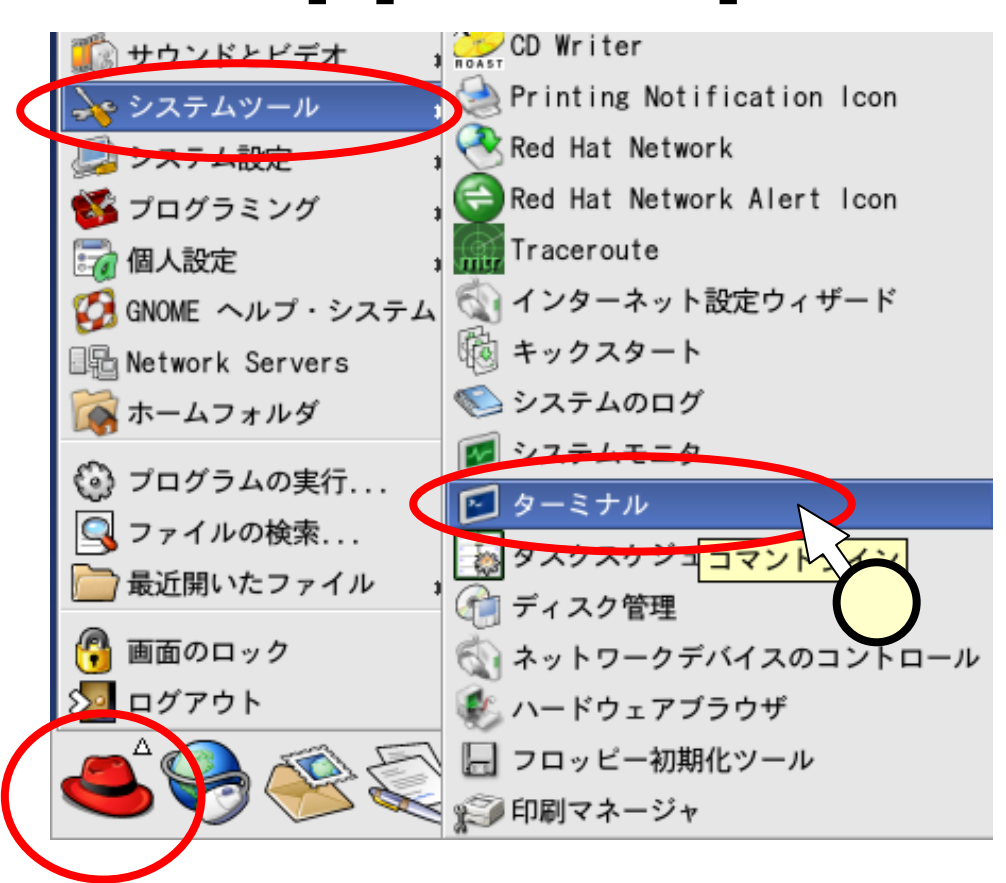

# (2.3)見えているファイル

- ■ターミナルでのコマンドラインの使い方については、順次
  ■勉強していくことにしましょう。ここで説明するのは、次の質問に答えるものです。
  - "コマンドラインで見えている
    ファイルはどのようなファイルなのか?"

(\* ide0fright-imi: ファイル(!) 編集(!) 表示(!) ターミナル(!) 通む(!) ヘルブ(!) [ide0fright-ide ide)\$ ped /home/ide [ide0fright-ide ide)\$ is a bin eclipse maintenance matuals rpms temp workspace [ide0fright-ide ide)\$ []

■コマンド"pwd"を投入すると、現在いるディレクトリ(カ レントディレクトリ)が表示されます。ターミナルを立ち 上げた直後だと、"/home/cxxxxxx"(ユーザ名 "cxxxxxx"の場合)と表示されます。コマンド"Is"を投 入すると、カレントディレクトリのファイル一覧が表示さ れます。これらのディレクトリ・ファイルは、どのようなも のなのでしょうか?

# (2.4) N F S

■実は、/home/cxxxxxで見ていているファイルは、今 使用しているLinuxPC上にあるのではなく、大学の ファイルサーバ上にあります。これはNFSという仕掛 けにより実現されています。

- ■このため、学内のどのLinuxPCを使っても、ターミナ ルで見えるファイルは、同じです。
- ■スライド(1.3)に記した"ホーム"というのは、この /home/cxxxxxのディレクトをGUIで示したものです。

「ゼミでの計算機環境の説明」

どのLinuxPC からも、 同じファイル が見える。 cxxxxxx(アカウント名)

internal\_html

大学の

ファイルサーバ

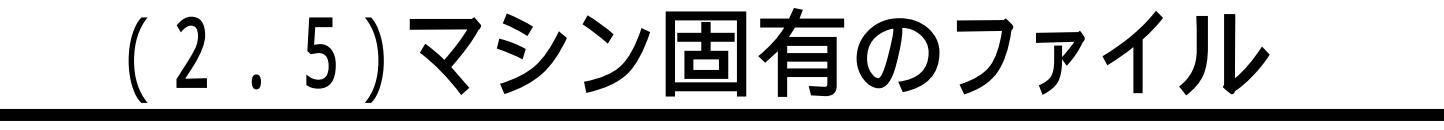

■前述のとおり、各ユーザのホームディレクトリ (/home/cxxxxxx)は、ファイルサーバ上のファイルが 見えるように設定してあります。

■これ以外のファイルは、使用しているマシン毎に個別に存在しているファイルです(当然、マシン毎に内容が違います)。

home

"etc"

66 / 33

ファイルサーノ

CXXXXXXX

hosts

rc.d

report.java

使用している

マシン上の

ファイル

# (2.6)大学のWebサーバ

■ご存知のとおり、大学webサーバは皆さんのアカウント の配下の、"internal\_heml"以下のファイルを皆さん自 身のサイトとして学内に公開しています。

■よって、emacsを開いて下図のようなindex.htmlを編集 すると、直接これが学内Webで見えるようになります。

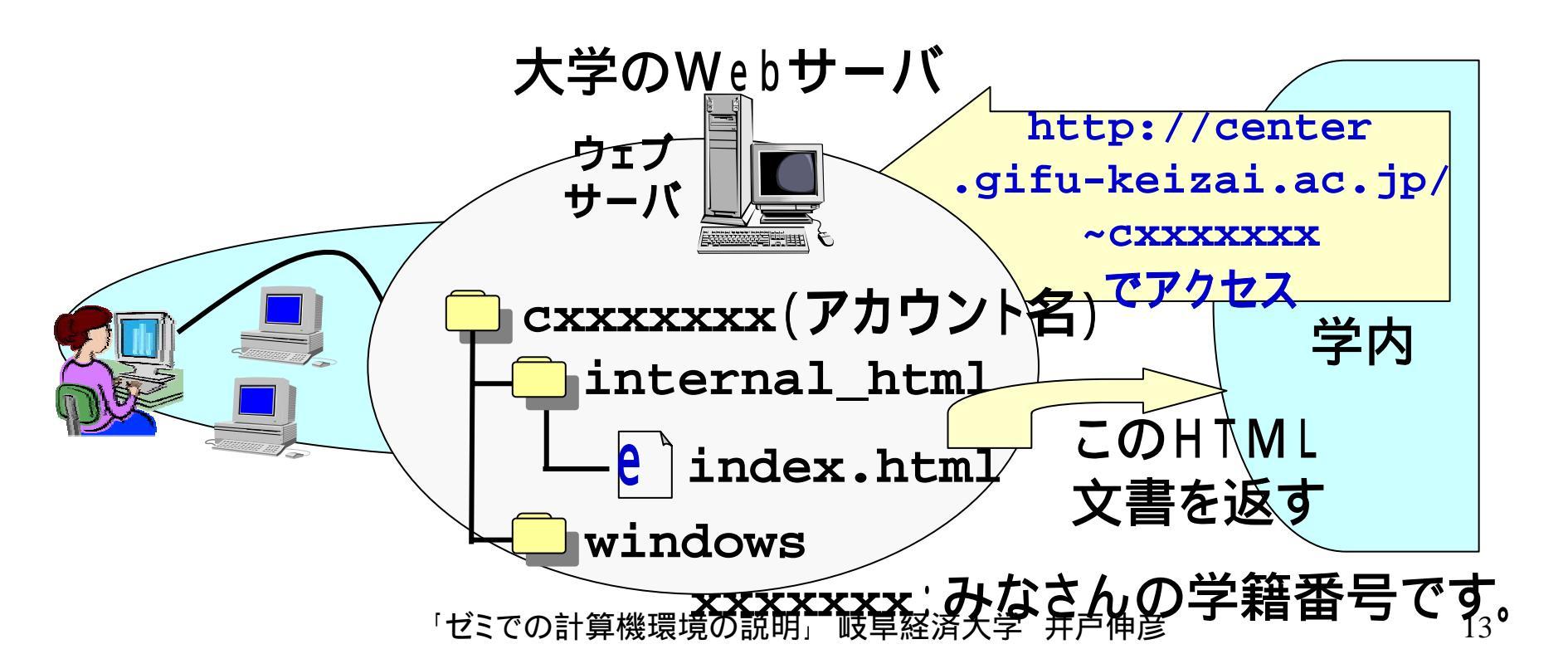

(2.7)emacsの起動

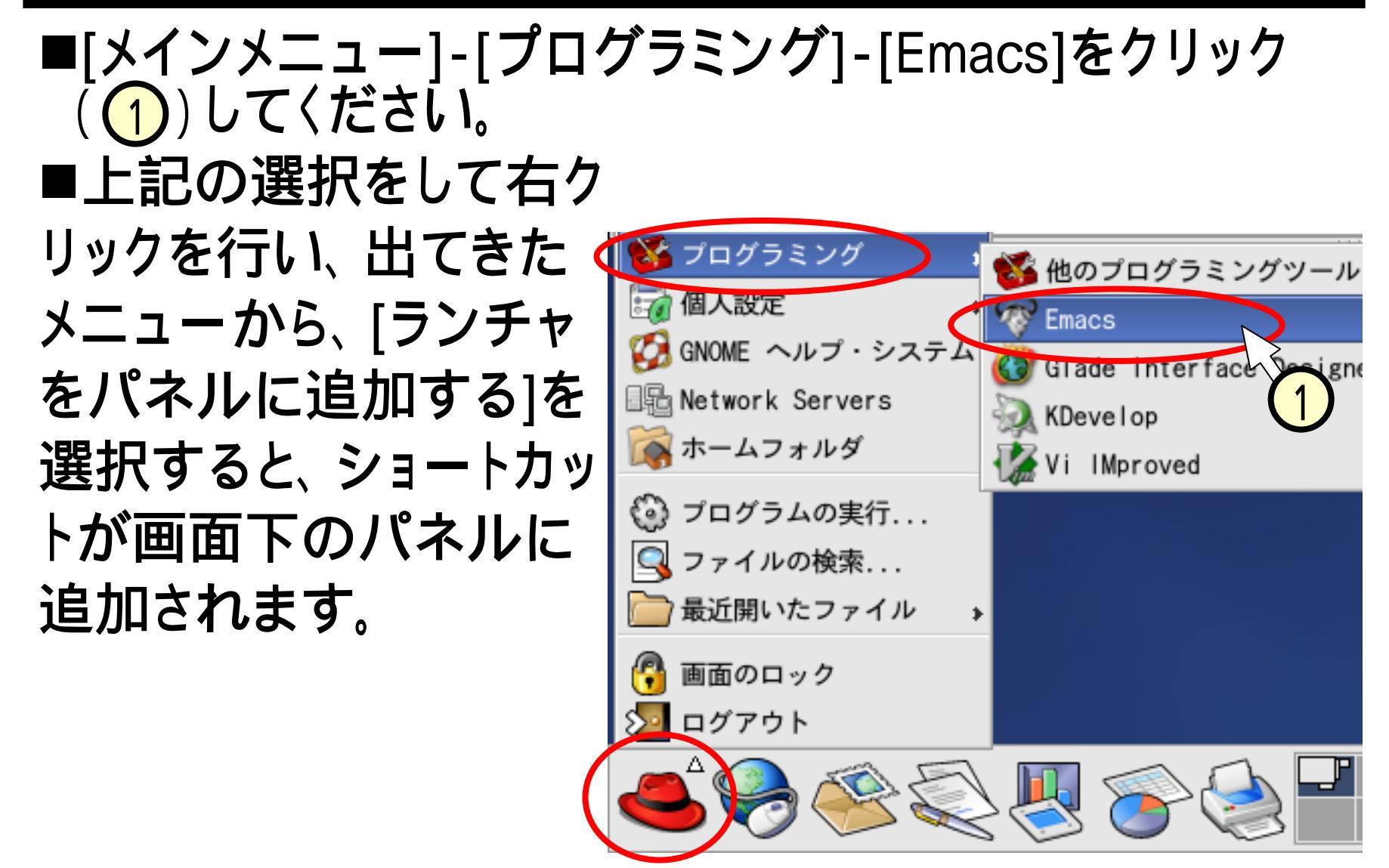

## (3)井戸のサーバ

- ■ゼミでは、大学内に設置された井戸のサーバも使用します。これは、大学のサーバにはない機能を、井戸のサーバ上で利用するためです。
- ■井戸のサーバへは、次の2つの方法でアクセスします。
  - ●リモートアクセス
    ◆井戸のマシン上でのコマンドライン操作を、演習室のLinuxPCから行います。
  - FTP

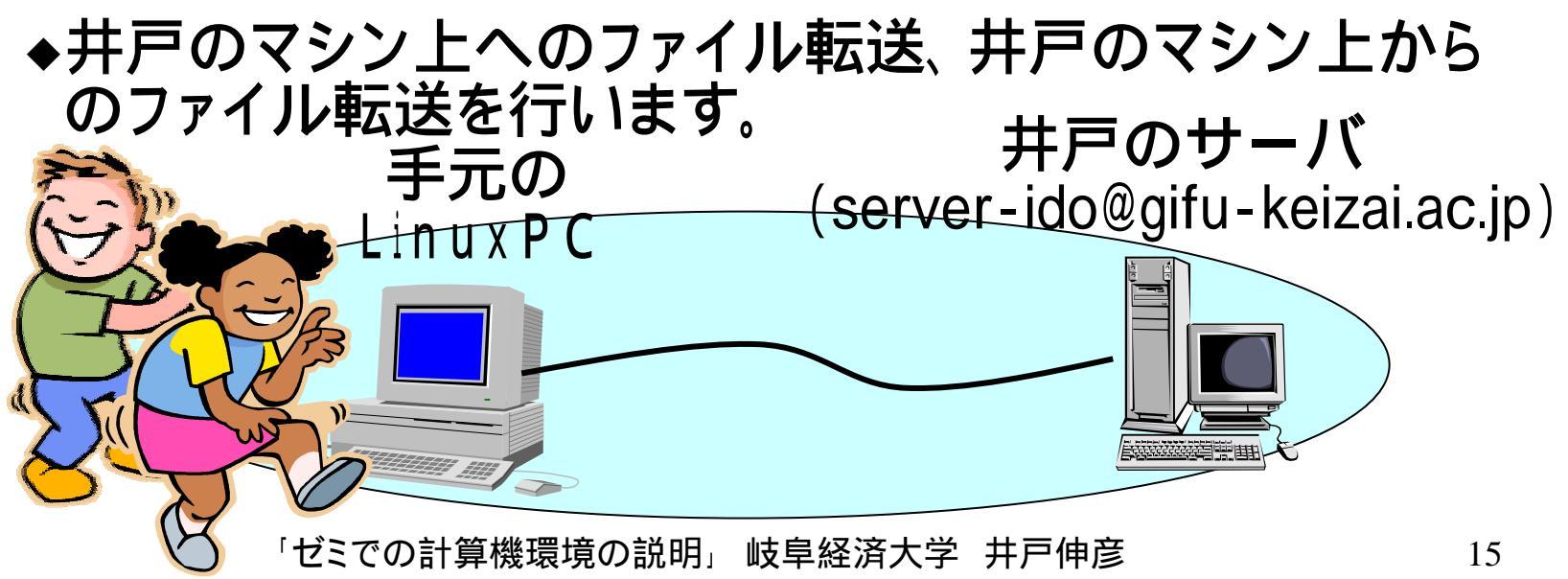

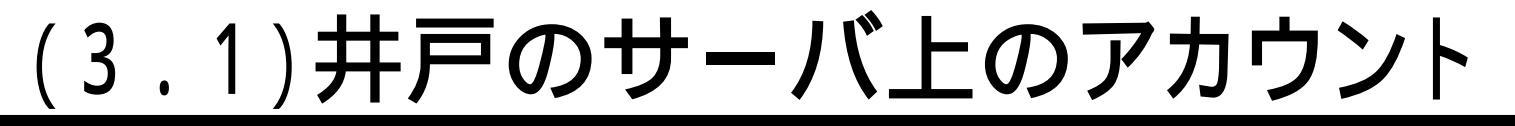

■みなさんは、井戸のサーバ上にもアカウントを持っています。

ユーザ名は、みなさんの名前、パスワードは…(内緒)です。

■ここにあるファイルは、スライド(2.4)で説明したファイルとは、別のものですから注意してください。 井戸のサーバ

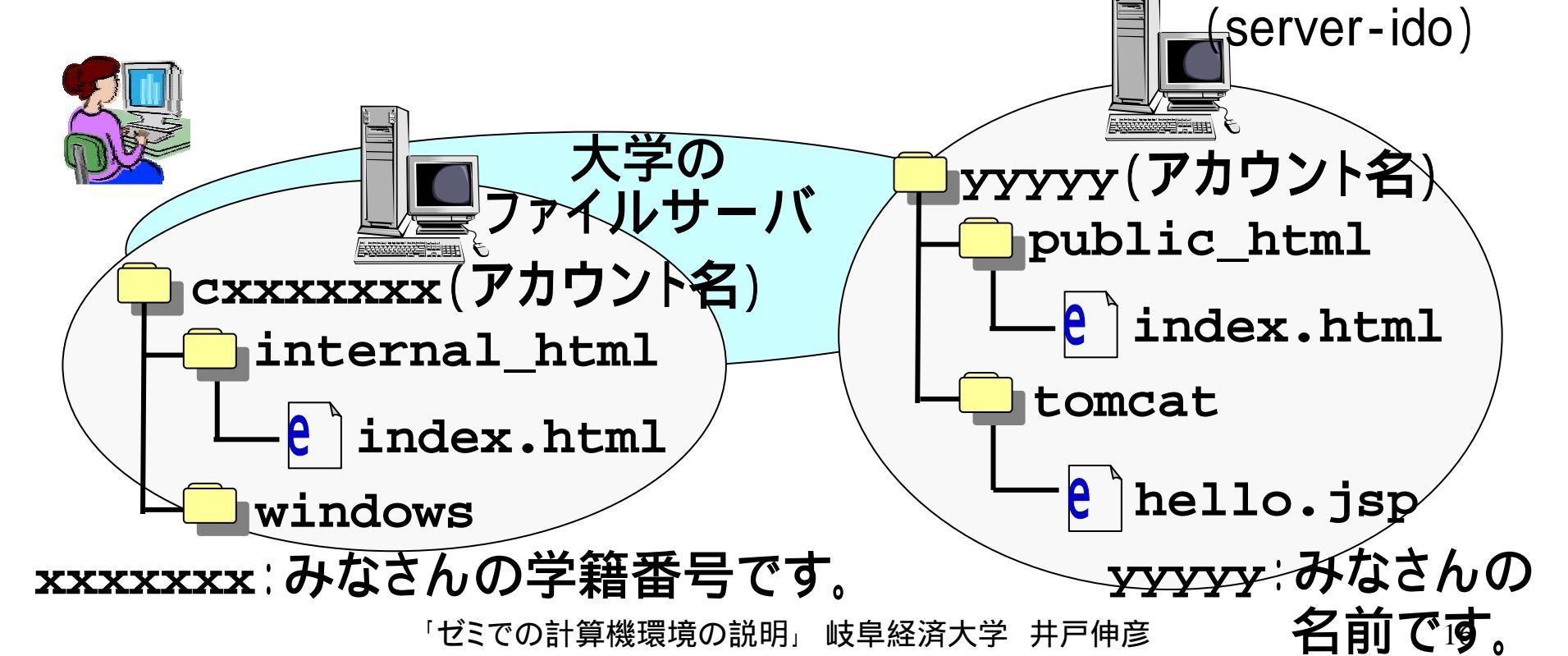

### (3.2)Webサーバ

■井戸のサーバは、Webサーバ(学内)として動きます。 ■学内では、次のURLでアクセス出来ます。

•http://server-ido.gifu-keizai.ac.jp/~xxxxx

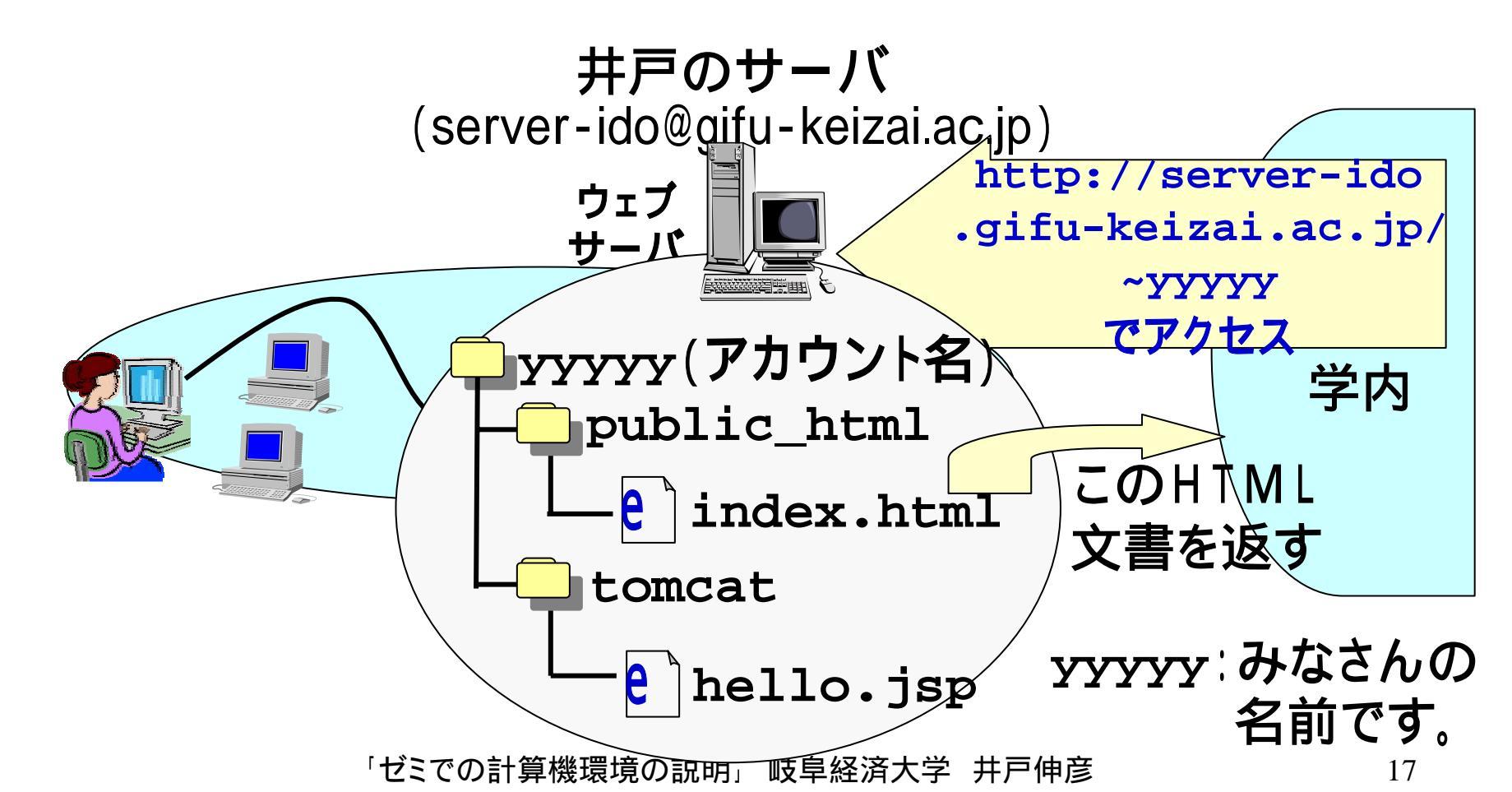

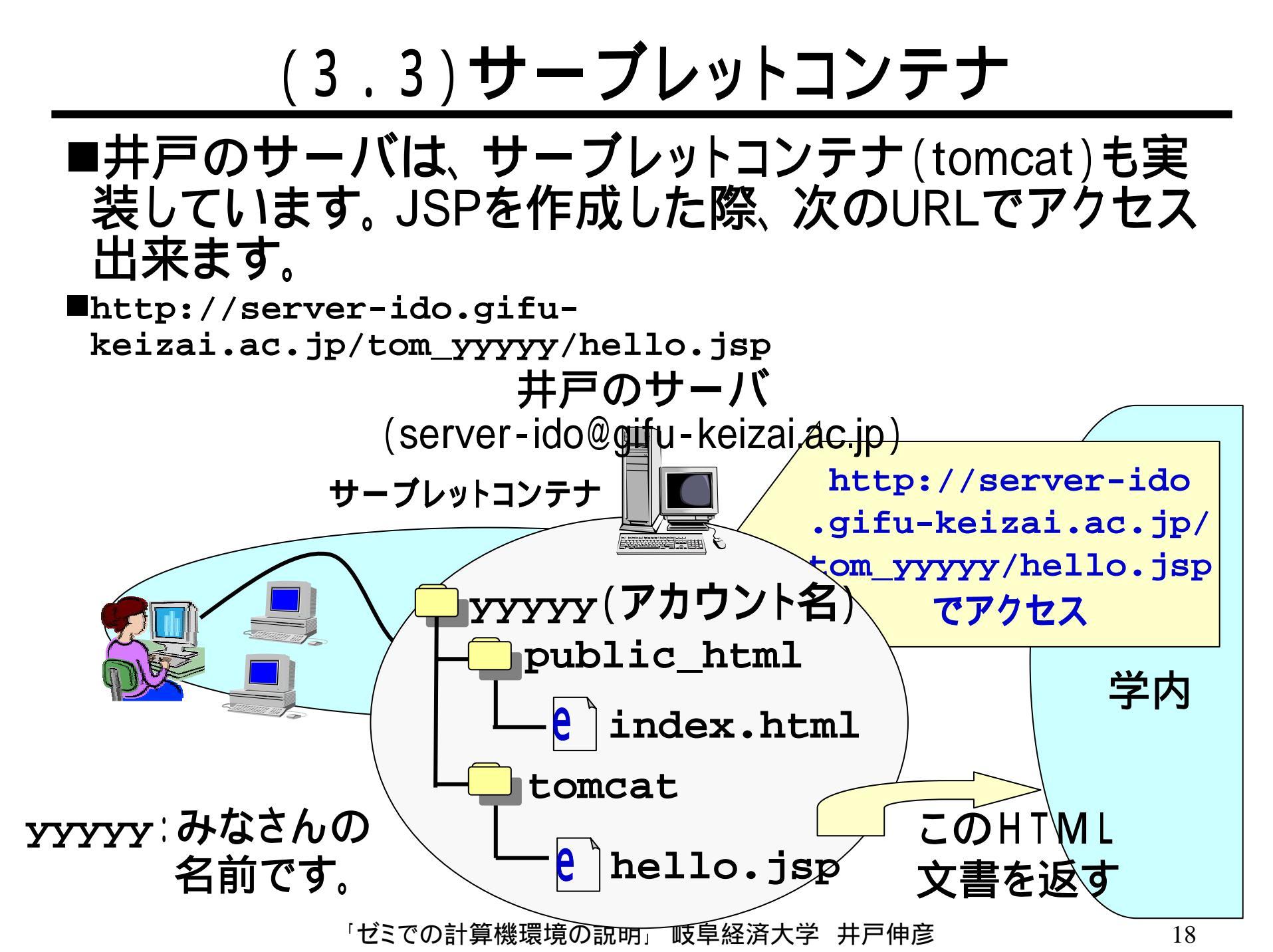

(3.4)井戸のサーバへのリモートアクセス

■手元のマシンから、遠隔(リモート)のマシンを使うことを、リモートアクセスと言います。井戸のサーバへのリモートアクセスには、telnetを使います。

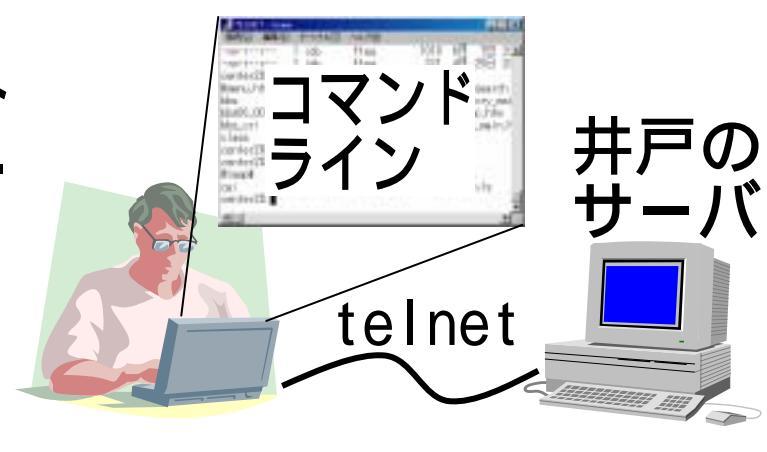

■telnet

- もっとも一般的なリモートログインプ ロトコルです。
- しかしながら、古いプロトコルであり、 セキュリティ的に問題(ex.パスワー ドを暗号化せずに送る)が多い。
- テキストのみの転送可能。よって、 コマンドラインからの操作。

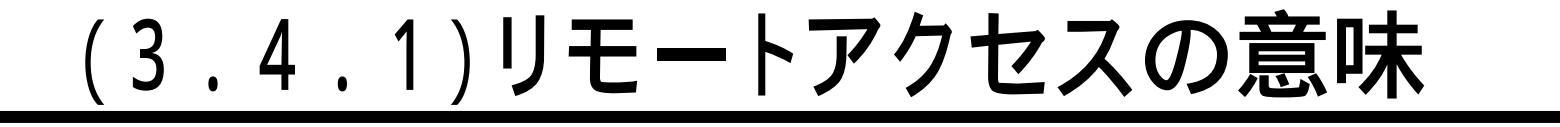

■皆さんの手元のLinuxPCにて"telnet"コマンドを投入し、井戸のサーバを使っている際、表示は各PCで行われますが、見えているファイルは井戸のサーバ上にあり、プログラムも井戸のサーバ上で動いています。

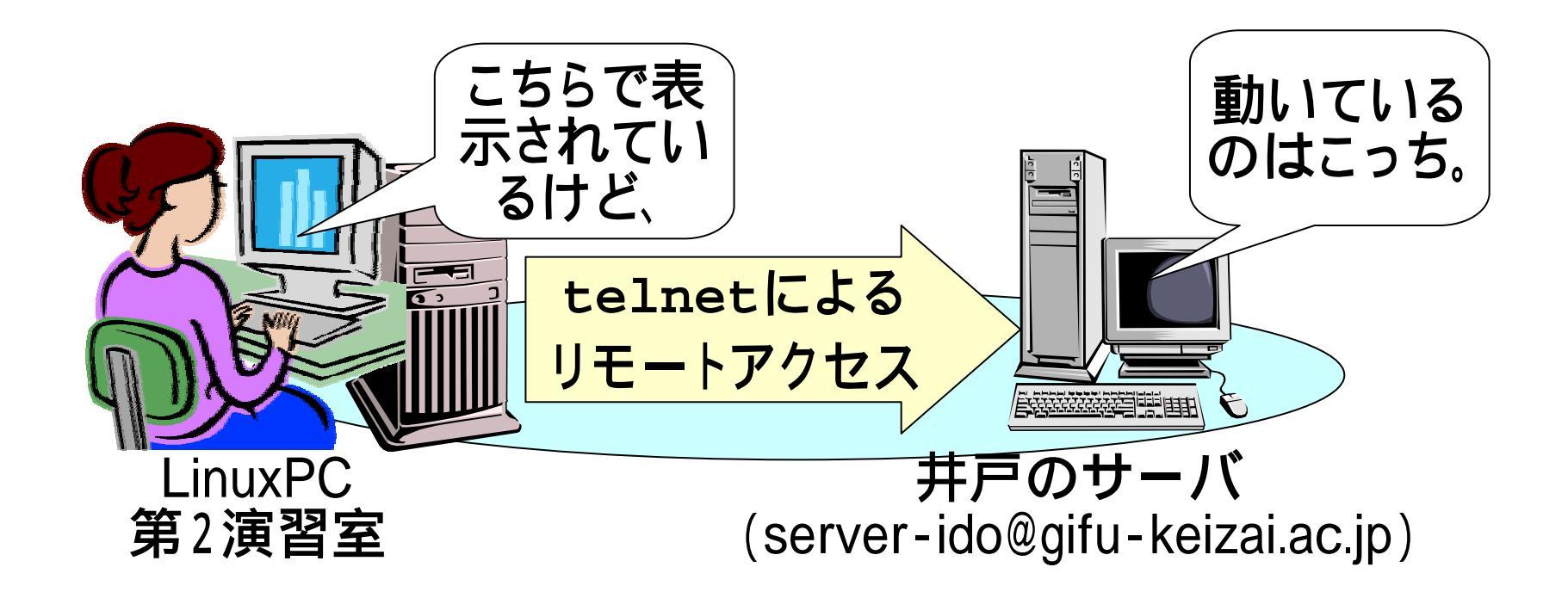

### (3.4.2)**xhost +**

■井戸のサーバで動いた結果が、手元のPCで表示される訳です。

■この時、「表示してもいいよ」という許可を、telnetを使う前にしておきます(PCによっては、不要の場合もあります)。この許可が、"xhost +"というコマンドです。

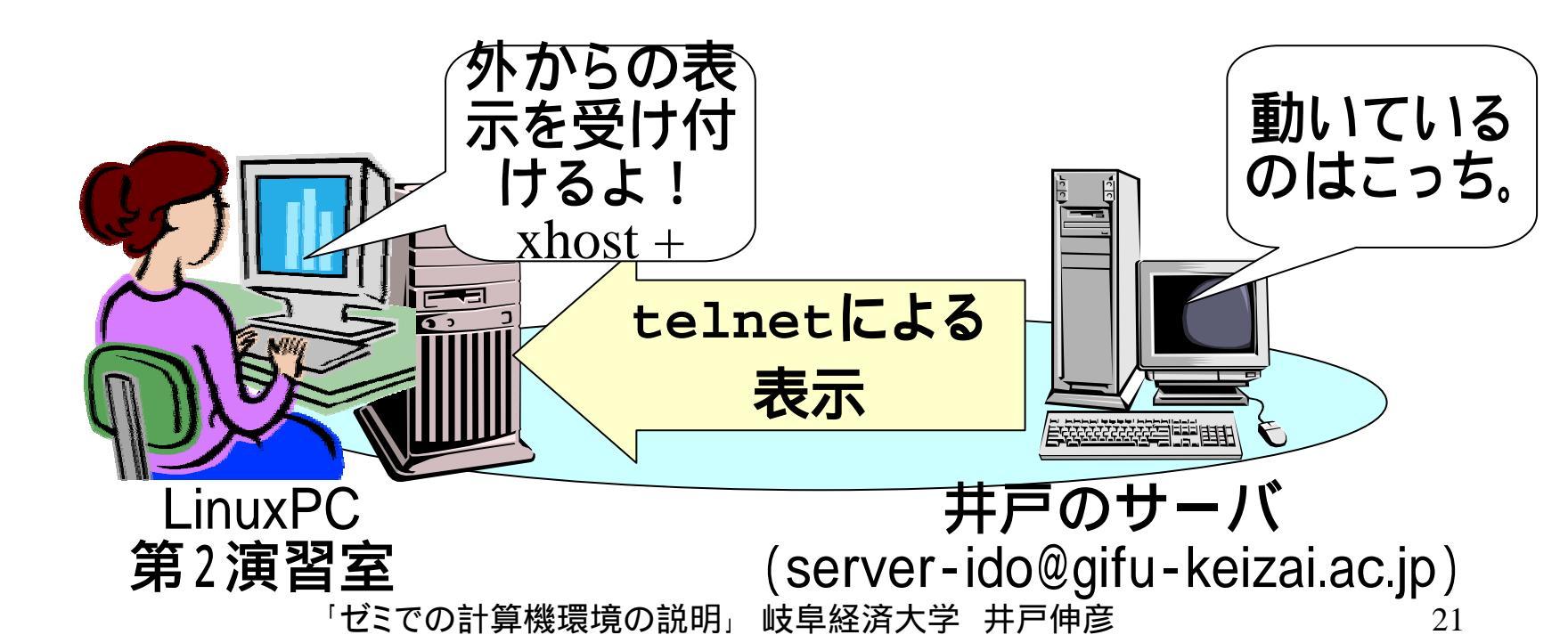

## (3.4.3)操作の手順

■井戸のマシンで作業するまでの操作手順は次のとおりになっています。

- (A) 演習室のLinuxPCマシンにログインする。
- (B)ターミナルを開く。
- (C)ターミナルにて、次の操作を行う。
  - ◆(C1)"xhost +"を投入しておく。
  - ◆(C2)井戸のマシン"server-ido"へtelnetによりログインす

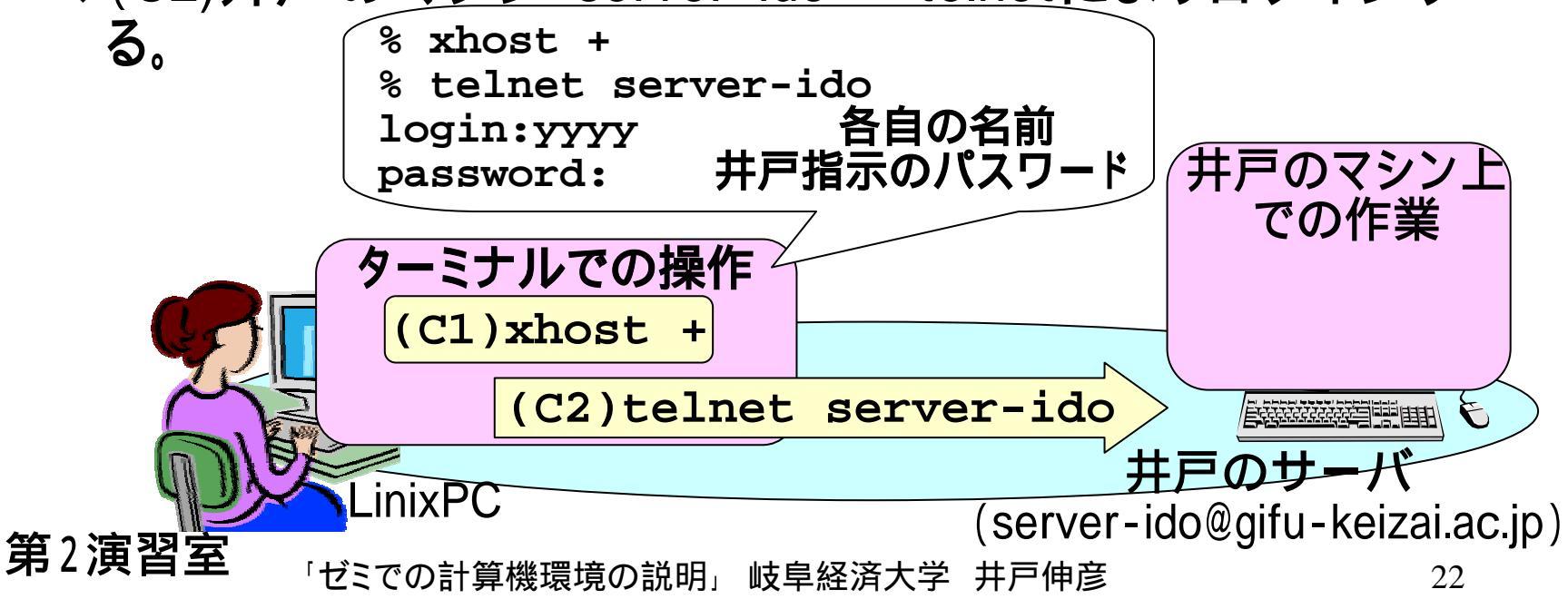

## (3.5)井戸のサーバへのFTP

■ftpについては、コマンドラインで実施しても容易です。 ■ここでは、"gFTP"というソフトの使い方を簡単に説明 します。

■[メインメニュー]-[インターネット]-[他のインターネット アプリケーション]-[gFTP]をクリック(1)して起動しま

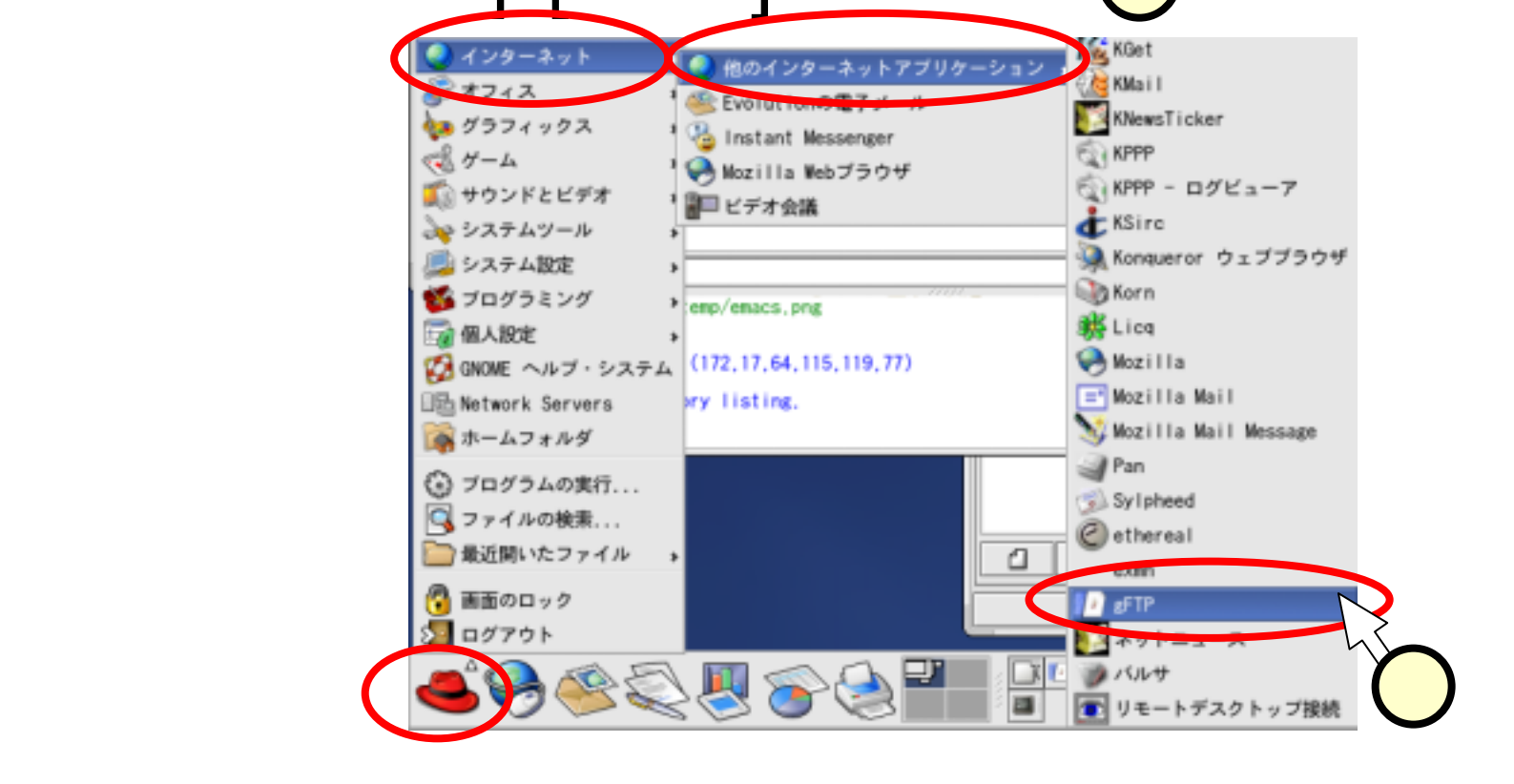

### (3.5.1)gFTP

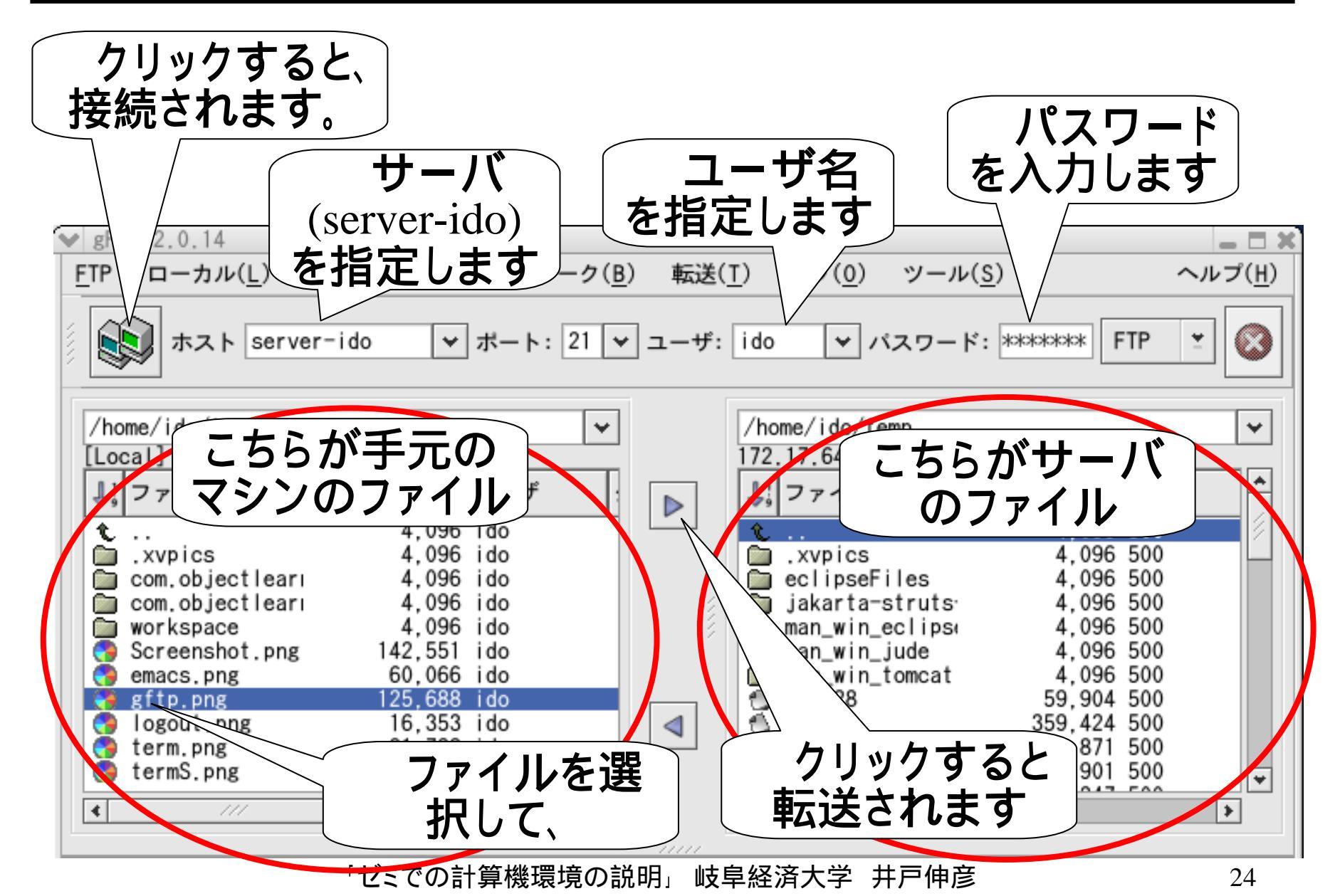

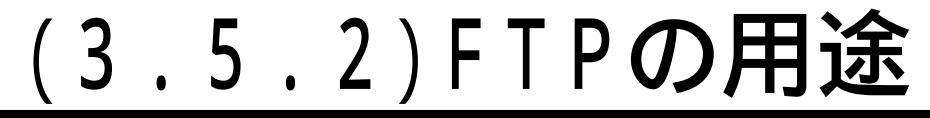

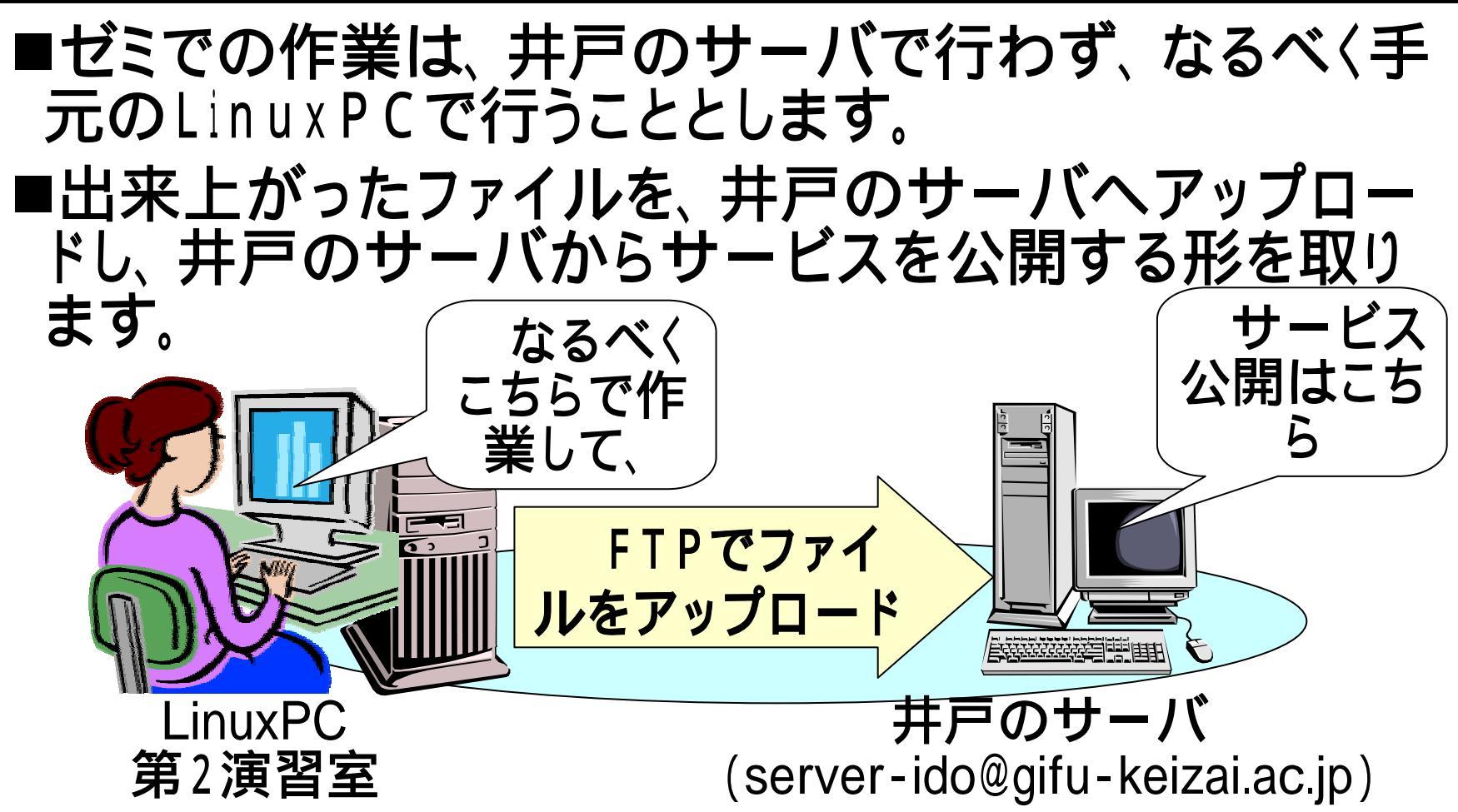

## (4) 第2 演習室 Linux PC で出来ること

- ■「作業はなるべく手元のLinuxPCで行う」と書きました が、第2演習室LinuxPCでは、次のことが行えます。
  - •(1) Java プログラムのコマンドラインでのコンパイル·実行
  - •(2)eclipseによるJavaプログラムの実行
  - •(3)Tomcatの起動・停止、サーブレットの実行
  - (4)eclipseプラグインのLombozを使った、サーブレット・JSP の開発(Tomcatはデバッグモードで起動します)
- ■サーブレットが各マシンで実行できるので、効率よく開発を進めることが出来ます。
- ■上記の作業の操作手順については、別資料にて説明します。